# Manulife iFunds: A Quick Guide

## How do I make a transaction?

You can manage your portfolio anytime, anywhere by logging into your Manulife InvestChoice account.

You can place your instructions by clicking on the menu button at the top right hand corner and select the transaction type you want.

Your Manulife Investment Fund Intermediary can always guide you through all of the required steps.

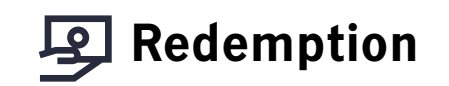

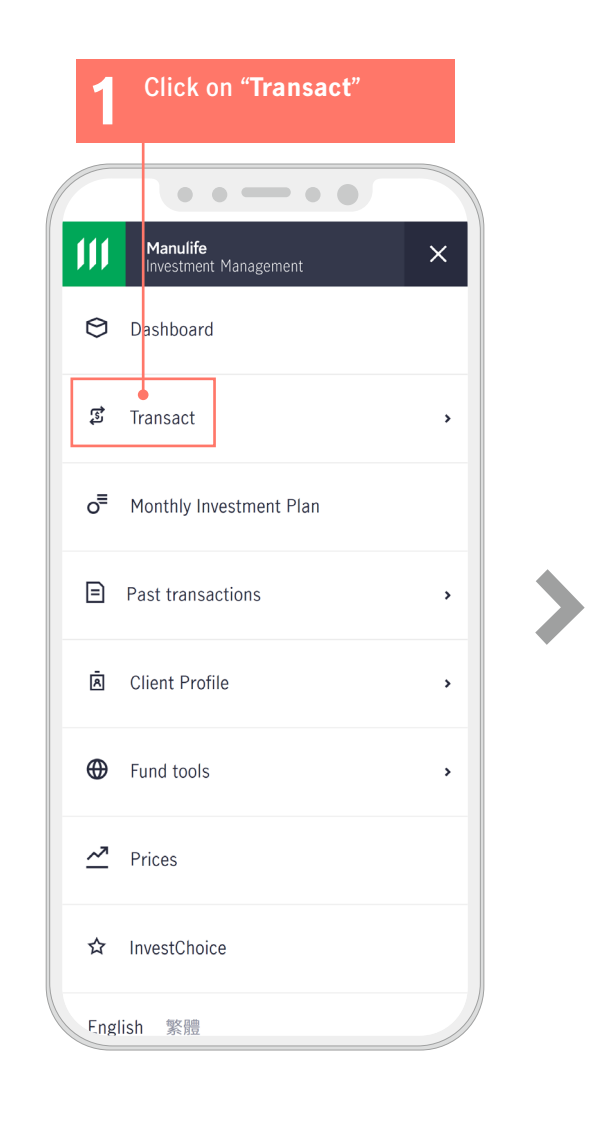

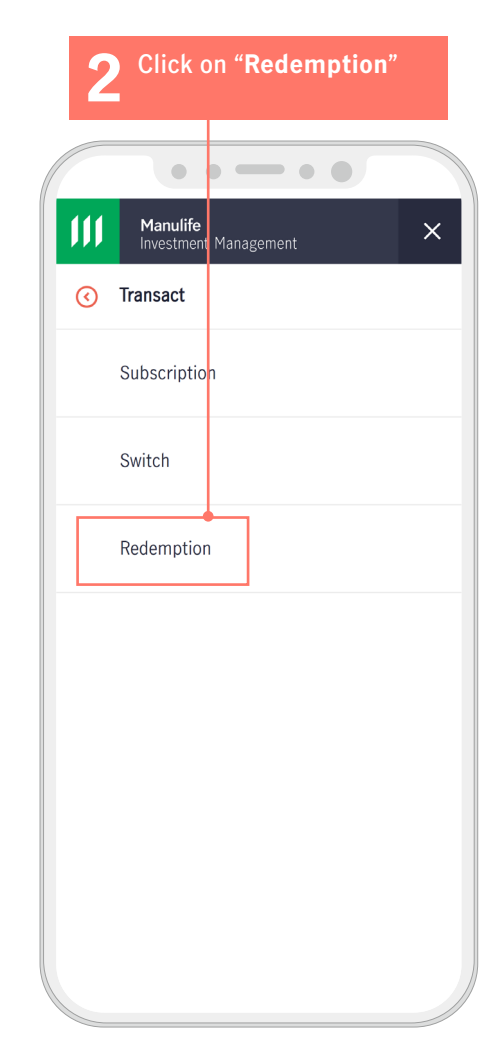

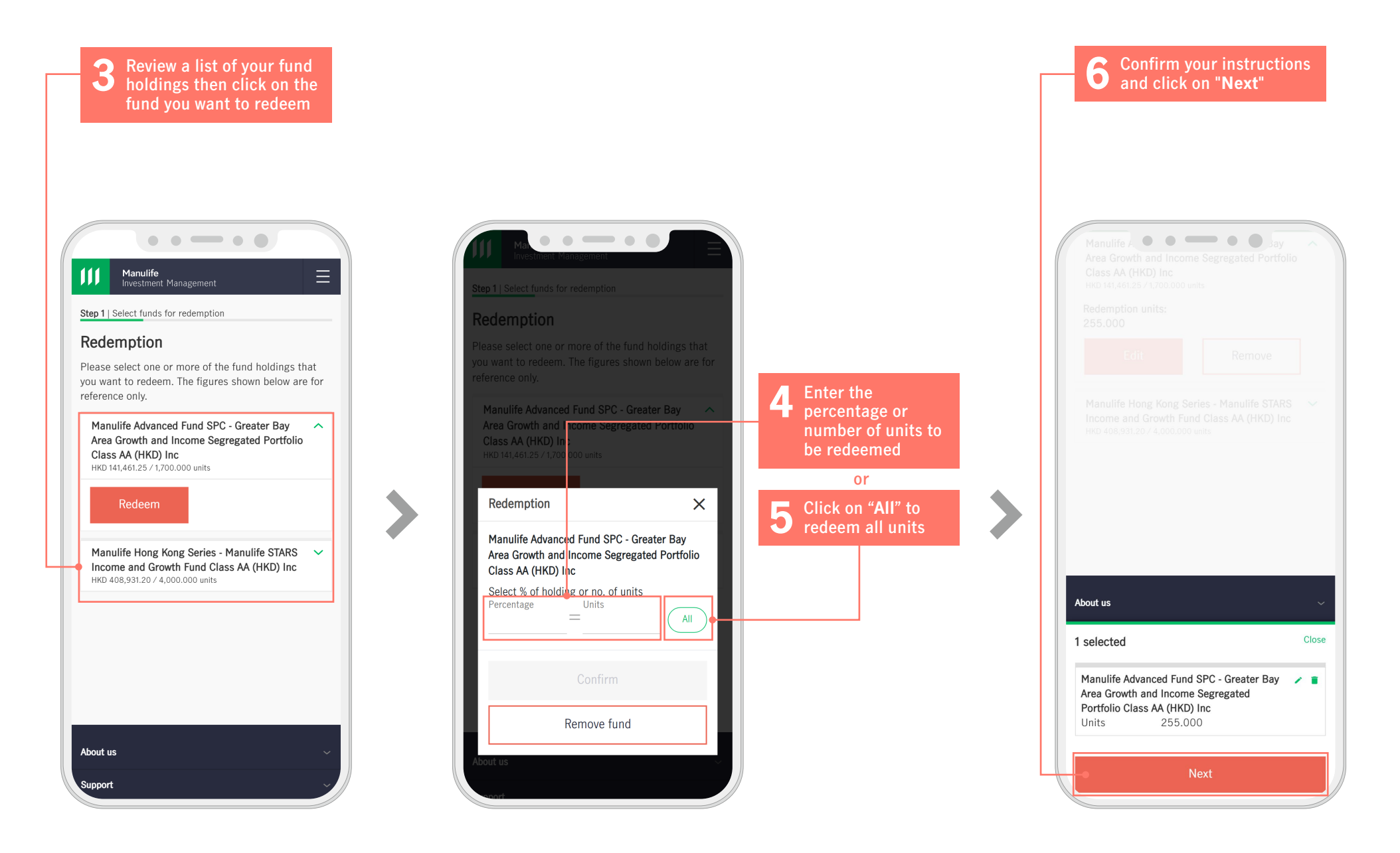

Select the currency you want for your redemption proceeds and click on "Next"

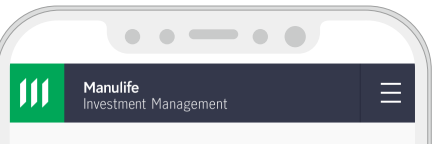

Step 2 | Payment options

### Payment options

Please select the currency for receiving redemption proceeds. They will be deposited to the selected currency Cash Account of Manulife InvestChoice after settlement.

Deposit redemption proceeds in following currency HKD

Next Previous About us Support 8 Click on "Confirm" after reviewing all of the details and providing the necessary consent

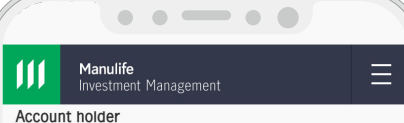

Chan Tai Man

Account number 1030416990 (Trade-based Account (Single-name))

Payment currency HKD

#### Redemption

Manulife Advanced Fund SPC - Greater Bay Area Growth and Income Segregated Portfolio Class AA (HKD) Inc 255.000 Units

Redemption charges not applicable, please refer to the Fees and Charges table for details.

Important notes

#### Terms of Service Disclosure of Transaction Related Information

✓ I have read and understood the above documents before confirming the above redemption instruction.

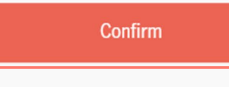

# Manulife

9

### Your instruction is received

We have received your order and will carry out the necessary checks. A transaction notification will be sent by email and SMS. You can check the transaction history and status anytime in Manulife iFUNDS.

Ξ

Receive a thank you page

with a reference number

Reference number: HK-20220325-83638-1030416990

If you have any questions or concerns, please contact our Customer Contact Centre

Monday to Friday: 9:00am - 6:00pm Closed on Saturday, Sunday and public holidays

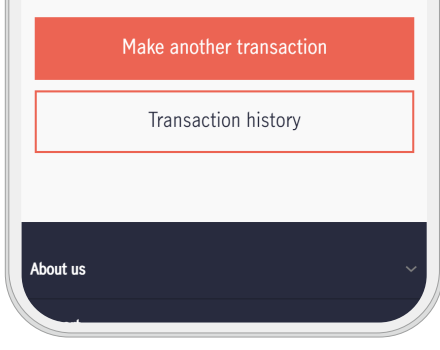